# Handleiding ouderaccount

1. Bezoek <u>www.feedbackfolio.nl</u> en klik op Inloggen (gele knop)

### Feedbackfolio.nl

Inloggen De Nieuwste School

Ondersteuning nodig? Mail naar info@feedbackfolio.nl

- Klik vervolgens op "Entree account" het Magister ouderaccount kan helaas niet gebruikt worden.
  - Krijg je onderstaand scherm niet te zien en/of een foutmelding? Start je browser opnieuw op of open een incognito-tabblad. Het kan zijn dat je nog bij een andere dienst ingelogd bent.

| nioggen met je schoolaccount                                                                                                    |
|----------------------------------------------------------------------------------------------------|
|                                                                                                    |
| e with integration of a constant of the second second s |
| de nieuwste school                                                                                                    |
|                                                                                                    |
| De Nieuwste School                                                                                                    |
|                                                                                                    |

- 3. Log in met je gebruikersnaam en wachtwoord, indien je al een account hebt.
  - Nog geen account? Klik op **"Entree-account aanmaken**" (zie foto rechtsonder) en doorloop de stappen die volgen (inclusief het activeren van je account).
  - Als beide ouders willen inloggen (of andere verzorgers): zorg dan dat je de inloggegevens deelt met elkaar.
  - Nadat je je account hebt geactiveerd, herhaal stap 1 en 2: ga naar feedbackfolio.nl en log in met het account dat je zojuist hebt aangemaakt

| Inloggen met je Entree-account<br>Log in met de gebruikersnaam en het wachtwoord van je Entree-account. Heb je nog geen<br>Entree-account? Dan kun je een Entree-account aanmaken. | Inloggen met je Entree-account<br>Log in met de gebruikersnaam en het wachtwoord van je Entree-account. Heb je nog geen<br>Entree-account? Dan kun je een Entree-account aanmaken. |
|----------------------------------------------------------------------------------------------------|----------------------------------------------------------------------------------------------------|
| Gebruikersnaam                                                                                                    | Gebruikersnaam                                                                                                    |
| Wachtwoord                                                                                                    | Wachtwoord                                                                                                    |
| Gebruikersnaam of wachtwoord vergeten?                                                                                                    | Gebruikersnaam of wachtwoord vergeten?                                                                                                    |
| Inloggen                                                                                                    | Inloggen                                                                                                    |
| Inlogscherm                                                                                                    | Registreren                                                                                                    |

Gelukt? Je wordt nu ingelogd op de dienst en er verschijnt een scherm van Feedbackfolio.

- Zo niet, lees bovenstaande stappen nog eens goed door of bekijk de mogelijke foutmeldingen op de laatste pagina.

## Koppelen met leerling

4. Vul het schoolmailadres van je kind in en klik op "Doorgaan".

| Feedbackfolio                                                                                                    |          |
|----------------------------------------------------------------------------------------------------|----------|
| Welkom ! Op dit moment ben je met je huidige account nog niet gekoppeld binnen het systeem.<br><b>Vul het schoolmailadres van je kind in</b> |          |
|                                                                                                    |          |
|                                                                                                    | Doorgaan |

 Je kind moet nu het verzoek goedkeuren. Laat je kind op zijn of haar eigen laptop/computer inloggen op Feedbackfolio.nl en verleen samen toestemming door op "Bevestigen" te klikken.

| Feedbackfolio                                                                                      | 🐥 Meldingen 🔻                                                                                                    |
|----------------------------------------------------------------------------------------------------|----------------------------------------------------------------------------------------------------|
| Welkom terug, Leerling !                                                                           | Development of the second second seco |
| Je ouder/verzorger <b>Ouder</b> heeft een verzoek uitstaan voor toegang tot je account. Bevestigen |                                                                                                    |
|                                                                                                    |                                                                                                    |

### Je hebt nu toegang!

Ga nu op je eigen computer/laptop naar <u>www.feedbackfolio.nl</u>, log indien nodig opnieuw in en je wordt daarna meteen doorgestuurd naar het dashboard van je kind (zie afbeelding hieronder).

| Feedbackfolio                                                                                                    |                                                                                                    |
|----------------------------------------------------------------------------------------------------|----------------------------------------------------------------------------------------------------|
| Leerlingmodus Kind 1                                                                                                  | Andere leerling selecteren Modus verlaten                                                                                                    |
| Welkom terug, ouder/verzorger van Kind 1 !                                                                            | Development of the second second seco |
| Toegang verleend door Kind 1. Je bent ingelogd als <b>Ouder</b> en kunt de rapporten met expertstukken bekijken van k | Sind 1.                                                                                                    |

- Is er iets fout gegaan? Of wil je op een later moment koppelen met een ander account? Je kind kan altijd de toegang weer intrekken (zie afbeelding hieronder). Daarna kun je opnieuw koppelen door de stappen 1 t/m 5 te herhalen.

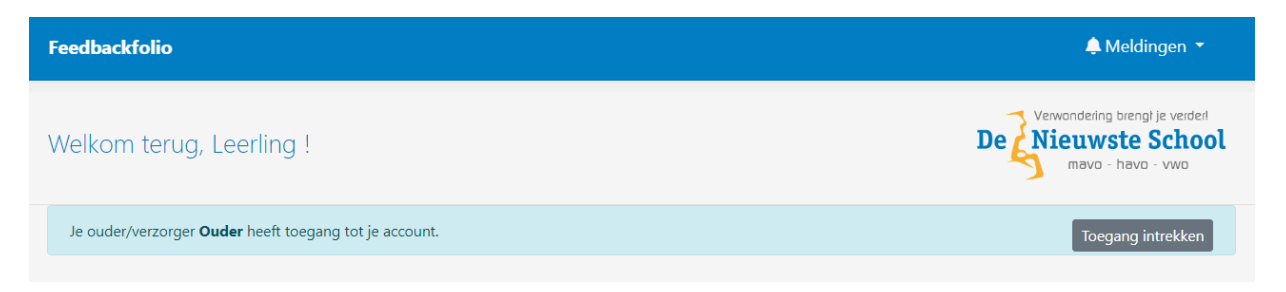

Heb je meerdere kinderen op De Nieuwste School? Via de balk bovenaan kun je met de knop 'Andere leerlingen selecteren' ook je andere kinderen koppelen. Ook hier dient het kind weer eerst toestemming te geven, alvorens je het account in kunt zien.

1. Klik op 'Andere leerling selecteren'

| Feedbackfolio                                                                                                    |                                                                                                    |
|----------------------------------------------------------------------------------------------------|----------------------------------------------------------------------------------------------------|
| Leerlingmodus Kind 1                                                                                                    | Andere leerling selecteren Modus verlaten                                                                                                    |
| Welkom terug, ouder/verzorger van Kind 1 !                                                                               | Development of the second second seco |
| Toegang verleend door Kind 1. Je bent ingelogd als <b>Ouder</b> en kunt de rapporten met expertstukken bekijken van Kind | 1.                                                                                                    |

- 2. Vul het emailadres in en klik op 'Koppelverzoek versturen'
  - Wanneer je nu opnieuw klikt op 'Andere leerling selecteren' zie je de naam van de leerling staan bij 'Uitstaande verzoeken'. Laat je kind het verzoek goedkeuren zodat je deze ook kan selecteren (en dus wisselen van accounts).
- 3. Wanneer het verzoek is goedgekeurd, kan je via de knop 'Andere leerling selecteren' in het scherm onderaan de leerlingen selecteren waar je toegang tot hebt. Klik vervolgens op 'Verder' om naar het account te gaan.

| Leerlingmodus                                                                                                    | X Leerlingmodus                                                                                                    |
|----------------------------------------------------------------------------------------------------|----------------------------------------------------------------------------------------------------|
| Heb je meerdere kinderen op DNS? Dan kun je hier een extra<br>koppeling maken en wisselen van account. Had je eerst wel<br>toegang, maar nu niet meer? Dan kan het zijn dat je kind de<br>toegang heeft ingetrokken. Ga hierover in gesprek en koppel indien<br>nodig opnieuw je account. | Heb je meerdere kinderen op DNS? Dan kun je hier een extra<br>koppeling maken en wisselen van account. Had je eerst wel<br>toegang, maar nu niet meer? Dan kan het zijn dat je kind de<br>toegang heeft ingetrokken. Ga hierover in gesprek en koppel indien<br>nodig opnieuw je account.<br><b>Uitstaande verzoeken</b> |
| Uitstaande verzoeken<br>Laat je kind het verzoek goedkeuren:<br>• Kind 2<br>Vul het schoolmailadres van ie kind in                                                                                                    | Geen geldige uitstaande verzoeken aanwezig. Check of er niet al een<br>account is gekoppeld aan de leerling en/of check op spelfouten in het<br>mailadres. Lukt het dan nog steeds niet, neem contact op via<br>info@feedbackfolio.nl                                                                                    |
| mail@adres.nl                                                                                                    | Vul het schoolmailadres van je kind in                                                                                                    |
| Koppelverzoek versturen                                                                                                    | mail@adres.nl Koppelverzoek versturen                                                                                                    |
| Selecteer leerling                                                                                                    | Selecteer leerling                                                                                                    |
| Kind 1                                                                                                    | Kind 2                                                                                                    |
| Annuleer                                                                                                    | Annuleer Verder                                                                                                    |

Koppelverzoek ingediend Toeste

Toestemming gekregen, selecteren tussen meerdere kinderen is nu mogelijk

# Vragen en/of problemen met het inloggen? Zie hieronder voor mogelijke fouten. Kom je er niet uit? Neem dan contact op met info@feedbackfolio.nl

### Stap 2: Ik krijg het inlogscherm niet te zien

Mogelijk ben je al ingelogd op een ander schoolaccount. Als je niet weet waar: start je browser opnieuw op of open een incognito tabblad en voer de stappen opnieuw uit.

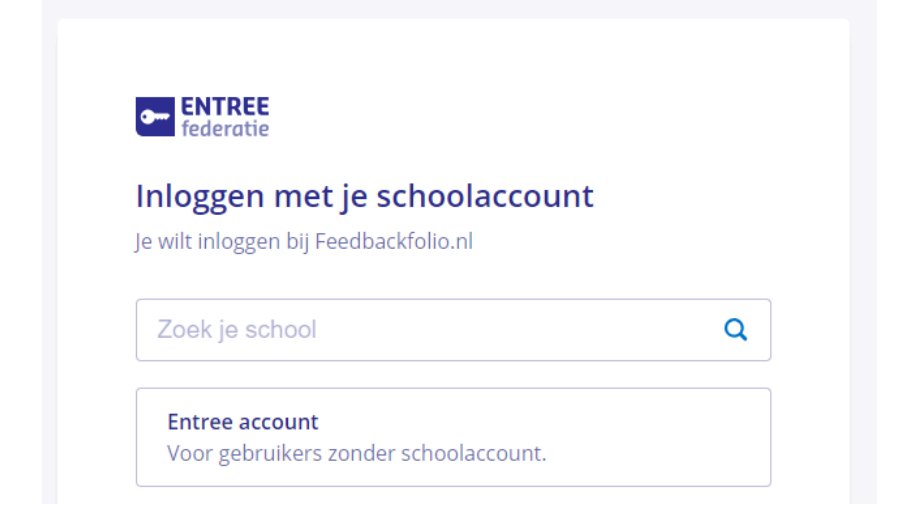

Krijg je het volgende scherm te zien?

| Magister                                                                                                    |
|----------------------------------------------------------------------------------------------------|
| Helaas, er is een fout opgetreden. Je bent niet ingelogd<br>als leerling of docent. Klik op 'Doorgaan' om verder te<br>gaan. |
| Doorgaan                                                                                                    |

Dan heb of ben je ingelogd in Magister. Helaas is dat account alleen bedoeld voor Magister, en kan je daarmee dus niet op andere diensten zoals Feedbackfolio inloggen. Het is dus belangrijk dat je een eigen account aanmaakt, zoals beschreven in de eerste stap. Lukt het uitloggen op Magister (of een andere dienst) niet? Start dan je browser opnieuw op, of open een incognito tabblad.

#### Stap 3: Ik heb een account aangemaakt, maar wat nu?

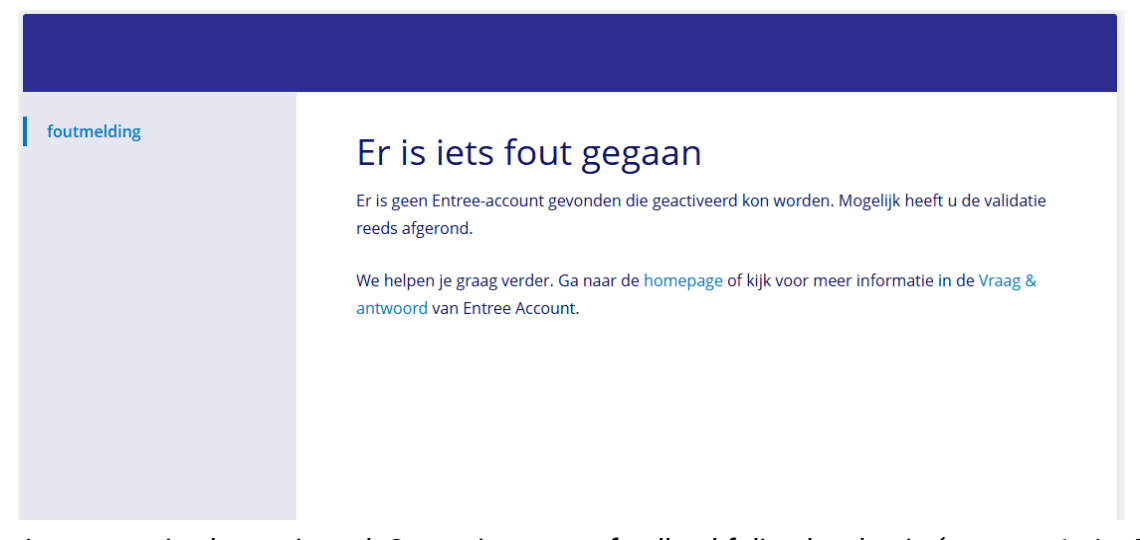

Je account is al geactiveerd. Ga opnieuw naar feedbackfolio.nl en log in (stappen 1 t/m 5). Heb je een nieuw account aangemaakt en zie je het scherm rechtsonder, dan moet je nog een keer opnieuw naar feedbackfolio.nl navigeren om door te gaan naar de dienst.

| entree<br>account                                                                                                    |                                                                                                    |                                                     |
|----------------------------------------------------------------------------------------------------|----------------------------------------------------------------------------------------------------|-----------------------------------------------------|
| Aanmaken Entree-account<br>Stap 5 van 5: voltooid aanmaken van Entree-account<br>Jouw eigen Entree-account is succesvol aangemaakt. Met dit account kan je nu direct<br>inloggen.<br>Inloggen met je Entree-account | NUIRE EXTREE ACCOUNT<br>persoonsgegevens<br>wipigen wachtwoord<br>opzreggen account<br>uidoggen<br>Woornaam<br>Tussenvoegsel<br>Achternaam<br>E-mailadres<br>wipigen | eze gegevens wijzigen.<br>iio.nl om<br>r de dienst. |

### Wil je uitloggen? Klik op 'Modus verlaten'.

| Feedbackfolio                                                                                                    | 🐥 Meldingen 🔻 S                                                            |
|----------------------------------------------------------------------------------------------------|----------------------------------------------------------------------------|
| Leerlingmodus Kind 1                                                                                                    | Andere leerling selecteren Modus verlaten                                  |
| Welkom terug, ouder/verzorger van Leerling !                                                                                                    | Dev Verwondering brengt je verderi<br>Nieuwste School<br>mavo - havo - vwo |
| Toegang verleend door Sterre. Je bent ingelogd als <b>Ouder</b> en kunt de rapporten en feedback op leerdoelen bekijken. Voor vragen en/of ondersteuning neem contact op met<br>info@feedbackfolio.nl. |                                                                            |